## Zakład Elektronicznej Techniki Obliczeniowej Sp. z o.o. Koszalin

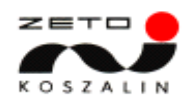

# Praca w systemie "WET SYSTEMS"

Dane podstawowe

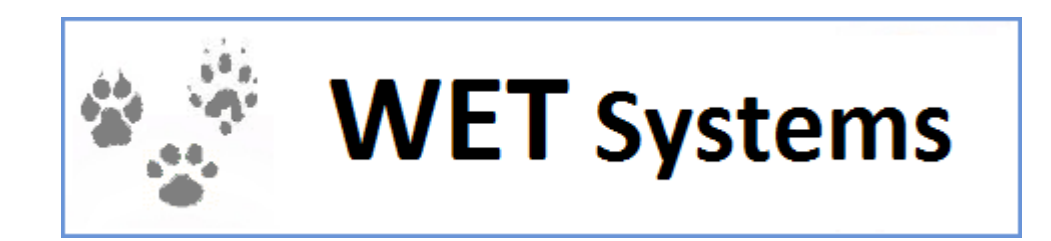

## Spis treści

| 1. | L          | ogowanie do systemu WET SYSTEMS | . 3 |
|----|------------|---------------------------------|-----|
| а  | •          | Wpisywanie hasła                | . 3 |
| 2. | E          | dycja profilu                   | . 5 |
| а  | •          | Zmiana hasła                    | . 6 |
| b  |            | Ustawienia domyślne             | . 9 |
| C  | •          | Komunikaty                      | . 9 |
| d  | l <b>.</b> | Moje dane                       | 10  |
| e  | •          | Uwagi lekarza                   | 12  |
| 3. | Ρ          | omoc                            | 13  |
| 4. | Z          | Zakończenie pracy w systemie    | 13  |

## 1. Logowanie do systemu WET SYSTEMS

Aby móc korzystac z systemu WET SYSTEMS koniczne jest posiadanie zainstalowanej przeglądarki internetowej Mozilla Firefox. Po otworzeniu przeglądarki należy w pasku adresu wpisać <u>https://wetsystems.org.pl/</u>

| -      |               |                                                                                                    |  |
|--------|---------------|----------------------------------------------------------------------------------------------------|--|
|        | $\odot \circ$ | have the standard standard s |  |
|        | ) 🗆 🗖         | https://wetsystems.org.pl                                                                                                    |  |
| $\sim$ | /             |                                                                                                    |  |
|        |               |                                                                                                    |  |

Rysunek 1 Poprawnie wpisany adres systemu WET SYSTEMS

#### a. Wpisywanie hasła

Po wpisaniu adresu zobaczymy ekran logowania. W polu login wpisujemy otrzymany kod użytkownika, poniżej wpisujemy hasło. Należy również wpisać kod z obrazka. Aby zatwierdzić wprowadzone dane koniecznym jest kliknięcie na przycisk **Zaloguj**.

| WE      | T Systems                       |
|---------|---------------------------------|
| Login   | LW99999                         |
| Hasło   | •••••                           |
| -by2bf_ | Przepisz kod z obrazka<br>by2bl |
|         | ZALOGUJ                         |
|         | Przypomnij hasło                |
|         |                                 |

Rysunek 2 Ekran logowania do systemu WET SYSTEMS

Jeśli kod captcha jest dla nas nieczytelny wystarczy kliknąć na obrazek, aby go odświeżyć.

Jeżeli login lub hasło zostanie niepoprawnie wprowadzone system wyświetli komunikat widoczny na **Rysunek** 3.

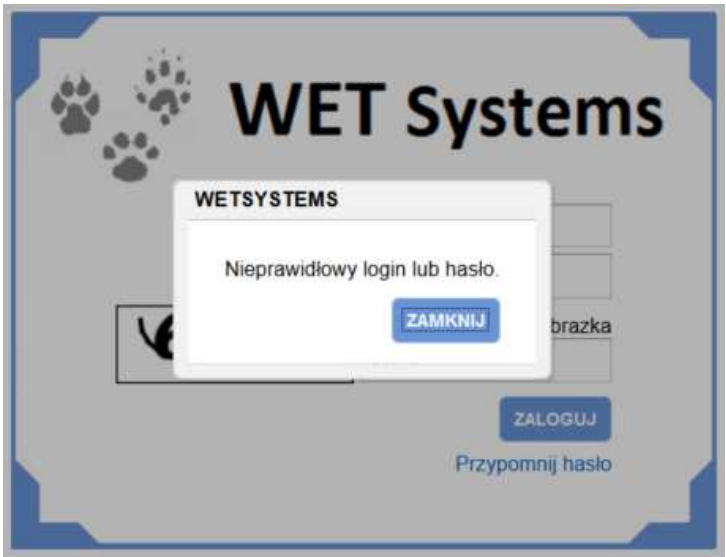

Rysunek 3 Komunikat informujący o niepoprawnych danych

Jeżeli kod z obrazka zostanie niepoprawnie wprowadzony system wyświetli komunikat:

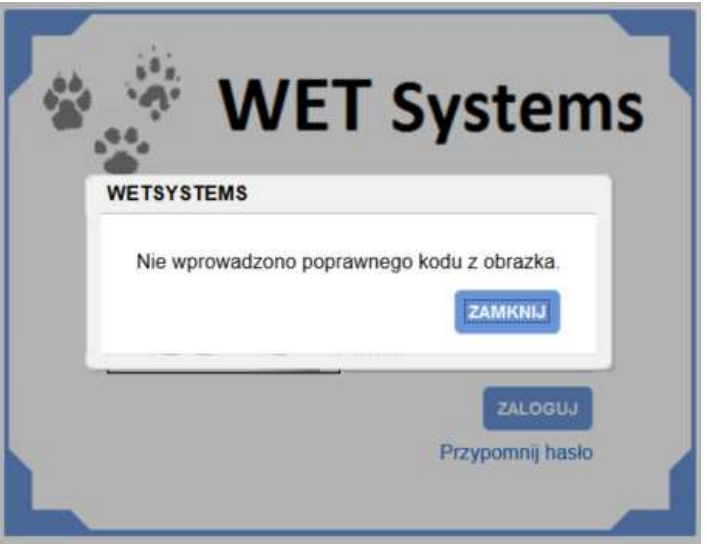

Rysunek 4 Komunikat informujący o niepoprawnych danych

Po zamknięciu komunikatu automatycznie kod captcha się odświeży.

Jeśli nie pamiętamy swojego hasła mamy możliwość jego przypomnienia. W tym celu należy nacisnąć **Przypomnij hasło** znajdujące się pod **Zaloguj**. System automatycznie wyśle link do zmiany hasła na adres e-mail przypisany w systemie dla użytkownika o podanym loginie.

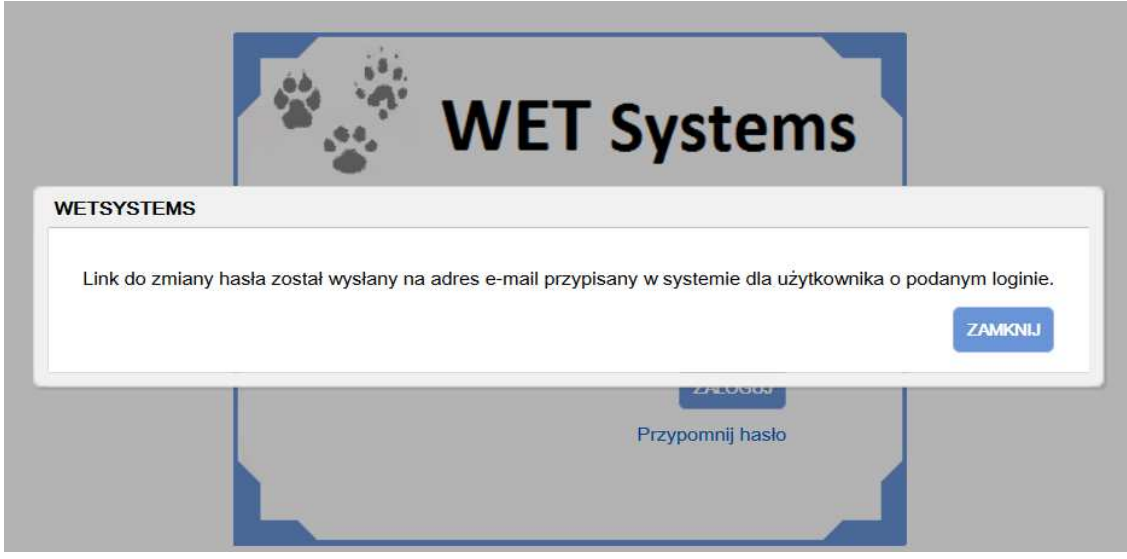

Rysunek 5 Komunikat informujący o wysłaniu linka do zmiany hasła

Po kliknięciu na przesłany link otworzy nam się okno przeglądarki, gdzie mamy możliwość podania nowego hasła.

|                                          | <b>WET</b> Systems |  |
|------------------------------------------|--------------------|--|
| -Zmiana hasła                            |                    |  |
| Podaj nowe hasło*<br>Powtórz nowe hasło* |                    |  |
|                                          |                    |  |

#### Rysunek 6 Zmiana hasła

## 2. Edycja profilu

Po poprawnym zalogowaniu do systemu zobaczymy pulpit roboczy systemu WET SYSTEMS. Pierwsza rzeczą po zalogowaniu to zmiana hasła na swoje własne. W prawym górnym rogu pod nazwiskiem użytkownika jest przycisk **Edycja profilu**.

|                                                                                    | WET                                                                                                    | Syste                                                                                                    | ms                                                                                                    |                                                                |                                                |                                                 |                                               |                                                | Zalogowany użytk<br>Pomoc            | cownik: DOBRZAŃSKA KAROLINA<br>Inna osoba (KRAJOWA IL-W)<br>Edycja profilu Wyloguj |
|------------------------------------------------------------------------------------|----------------------------------------------------------------------------------------------------|----------------------------------------------------------------------------------------------------|----------------------------------------------------------------------------------------------------|----------------------------------------------------------------|------------------------------------------------|-------------------------------------------------|-----------------------------------------------|------------------------------------------------|--------------------------------------|------------------------------------------------------------------------------------|
| Ewidencja<br>lekarzy                                                               | Ewidencja<br>zwierząt                                                                                                    | Ewidencja<br>paszportów                                                                                                  | Numery<br>paszportów                                                                                  | Raporty<br>Statystyki                                          | Zakłady<br>lecznicze                           | Ustawienia<br>Słowniki                          | Administracja                                 |                                                |                                      |                                                                                    |
| Witamy                                                                             | w programie '                                                                                                    | WET System                                                                                                    | IS"                                                                                                   |                                                                |                                                |                                                 |                                               |                                                |                                      |                                                                                    |
| Poniżej kilka ir<br>Ekran główny<br>Na ekranie wio<br>Poprzez naciśi               | nformacji o zasadach p<br>systemu WET System:<br>doczne są przyciski, kto<br>nięcie przycisków, moż                            | racy w systemie "WET<br>s jest widoczny zawsze<br>órych ilość jest zależna<br>łliwe jest szybkie przej                   | <sup>°</sup> Systems":<br>e po zalogowaniu uży<br>a od uprawnień użytko<br>ście do innych funkcji     | tkowniku.<br>ownika.<br>i systemu.                             |                                                |                                                 |                                               |                                                |                                      |                                                                                    |
| W obecnej wei<br>- Ewidencja p<br>- Numery pas<br>- Ustawienia s<br>- Administracj | rsji systemu dostępne<br>aszportów - funkcjonal<br>zportów - funkcjonalno<br>systemu - funkcjonalno<br>ja - funkcjonalność umo | są następujące funkcjo<br>ność umożliwia przegl<br>ść umożliwia wprowad<br>ść umożliwia dokonan<br>ożliwia monitorowanie | onalności:<br>ądania informacji o w<br>Izanie numerów druko<br>ie niezbędnych ustaw<br>pracy systemu. | prowadzonych do bazy<br>ów paszportów możliwy<br>vień systemu. | / paszportach dla zwi<br>ych do wykorzystania, | erząt, dopisywanie no<br>, wydawanie ich lekarz | wych paszportów oraz<br>zom oraz przeglądanie | aktualizowanie wpisóv<br>stanu wykorzystania w | w w paszportach.<br>wydanych druków. |                                                                                    |
| W razie jakich                                                                     | ikolwiek pytań proszę                                                                                                    | o kontakt pod nr tel. (                                                                                                  | 994 34 73 900 w. 1 lu                                                                                 | ıb mailowo wetsystem                                           | s@zeto.koszalin.pl.                            |                                                 |                                               |                                                |                                      |                                                                                    |

Rysunek 7 Lokalizacja Edycji profilu

#### a. Zmiana hasła

W **Edycji profilu** pierwszą opcją jest **Zmiana hasła**, gdzie należy wypełnić wszystkie trzy pola. W pierwsze z nich wpisujemy aktualne hasło, przy pomocy którego się zalogowaliśmy. W dwa poniższe pola wpisujemy nowe hasło do logowania. Hasło musi mieć minimum 8 znaków i składać się z:

- małych liter,
- dużych liter,
- cyfr,
- znaków specjalnych.

| Edycja profilu      |                                                                                                    |                                                                                                    |                                              |
|---------------------|----------------------------------------------------------------------------------------------------|----------------------------------------------------------------------------------------------------|----------------------------------------------|
| Zmiana hasta        | Podaj aktualne haslo*                                                                                                    | •••••                                                                                                    |                                              |
| Ustawienia domyślne | Podaj nowe basło*                                                                                                    |                                                                                                    | Sila hasla: Silne                            |
| Komunikaty          | r odaj nove nasio                                                                                                    |                                                                                                    |                                              |
| Moje dane           | Powtórz nowe hasło*                                                                                                    | •••••                                                                                                    |                                              |
| Uwagi lekarza       |                                                                                                    | ZMIEŃ HA                                                                                                    | SŁO                                          |
|                     | Wskazówki jak tworzyć s<br>1.Powinno być co najmr<br>2.Powinno zawierać ma<br>3.Powinno zawierać prz<br>4.Powinno zawierać prz<br>Podaj aktualne hasło"<br>Adres email (do przypor<br>hasła)" | silne hasło:<br>niej 8 znakowe.<br>te i duże litery.<br>ynajmniej jedną cyfrę.<br>ynajmniej jeden znak s<br>nnienia | specjalny (np.: !,@,#,\$,%,^,&,*,?,_,~,*,"). |

Rysunek 8 Zmiana hasła

Jeżeli któreś z pól wymaganych niezostanie wypełnione poprawnymi danymi, podczas próby zapisu nowego hasła zobaczymy komunikat (Rysunek 9). Pola, które nie spełniają warunków definicji hasła zostają oznaczone czerwonym obramowaniem.

| Edycja profilu      |                                                                               |                      |                                        |  |  |  |  |  |
|---------------------|-------------------------------------------------------------------------------|----------------------|----------------------------------------|--|--|--|--|--|
| Zmiana hasla        | Podaj aktualne hasło*                                                         | •••••                |                                        |  |  |  |  |  |
| Ustawienia domyślne | Podaj nowe hasto*                                                             | •••••                | Sila hasla: Za krótkie                 |  |  |  |  |  |
| Komunikaty          |                                                                               |                      |                                        |  |  |  |  |  |
| Moje dane           | Powtórz nowe hasło*                                                           | •••••                |                                        |  |  |  |  |  |
| Uwagi lekarza       |                                                                               | ZMIEŇ HA             | sto                                    |  |  |  |  |  |
|                     | Wskazówki jak tworzyć silne hasło:                                            |                      |                                        |  |  |  |  |  |
|                     | 1.Powinno być co WETSYSTEMS                                                   |                      |                                        |  |  |  |  |  |
|                     | 2.Powinno zawier<br>3.Powinno zawier<br>4.Powinno zawier<br>Podaj aktualne ha | Nie wszystkie wymaga | ane pola zostały poprawnie wypełnione. |  |  |  |  |  |
|                     | Adres email (do przypo<br>hasła)*                                             | ZMIEŇ ADRE           | SEMAIL                                 |  |  |  |  |  |

Rysunek 9 Zmiana hasła - komunikat informujący o niepoprawnym wypełnieniu wszystkich pól

Po poprawieniu wszystkich pól i kliknięciu na **Zmień hasło**, system wyświetli komunikat informujący o powodzeniu operacji.

| Edycja profilu      |                                                                                                    |                 |          |                            |
|---------------------|----------------------------------------------------------------------------------------------------|-----------------|----------|----------------------------|
| Zmiana hasla        | Podaj aktualne haslo"                                                                                     | •••••           |          |                            |
| Ustawienia domyślne | Podaj nowe haslo*                                                                                         |                 | Siła h   | asla: Silne                |
| Komunikaty          |                                                                                                    |                 |          |                            |
| Moje dane           | Powtórz nowe hasło*                                                                                       | •••••           |          |                            |
| Uwagi lekarza       | _                                                                                                    | WETSYSTEMS      |          |                            |
|                     | Wskazówki jak tworzyć si<br>1.Powinno być co najmni<br>2.Powinno zawierać male<br>3.Powinno zawierać przy | Hasło zostało z | ZAMIKNIJ |                            |
|                     | 4.Powinno zawierać przyr                                                                                  | _               | _        | @,#,\$,%,^,&,*,?,_,~,~,"). |
|                     | Podaj aktualne haslo*                                                                                     |                 |          |                            |
|                     | Adres email (do przypomn<br>hasła)*                                                                       | ienia           |          |                            |
|                     |                                                                                                    | ZMIEŇ ADRES     | SEMAIL   |                            |

Rysunek 10 Poprawnie zmienione hasło

Oprócz zmiany hasła możemy również zmienić adres e-mail, na który będą wysyłane linki aktywacyjne do zmiany hasła w przypadku jego przypomnienia. W tym celu należy podać aktualne hasło, wpisać nowy adres e-mail oraz kliknąć **Zmień adres e-mail**.

| Zmiana hasła        | Podaj aktualne hasło*                                                                  |                                                         |  |  |  |  |
|---------------------|----------------------------------------------------------------------------------------|---------------------------------------------------------|--|--|--|--|
| Ustawienia domyślne | Podai nowe hasło*                                                                      | Sila hasla: Za krótkie                                  |  |  |  |  |
| Komunikaty          |                                                                                        | _                                                       |  |  |  |  |
| Moje dane           | Powtórz nowe haslo*                                                                    |                                                         |  |  |  |  |
| Uwagi lekarza       |                                                                                        | ZMIEŇ HASŁO                                             |  |  |  |  |
|                     | Wskazówki jak tworzyć silne hasło:                                                     |                                                         |  |  |  |  |
|                     | 1.Powinno być co najmniej 8 znakowe.                                                   |                                                         |  |  |  |  |
|                     | 2.Powinno zawierać małe i duże litery.<br>3.Powinno zawierać przynajmniej jedną cyfrę. |                                                         |  |  |  |  |
|                     |                                                                                        |                                                         |  |  |  |  |
|                     | 4.Powinno zawierać przynajmniej                                                        | jeden znak specjalny (np.: !,@,#,\$,%,^,&,*,?,_,~,~,"). |  |  |  |  |
|                     | Podaj aktualne hasło*                                                                  | •••••                                                   |  |  |  |  |
|                     | Adres email (do przypomnienia hasła)*                                                  | :anska@zeto.koszalin.pl                                 |  |  |  |  |
|                     |                                                                                        | ZMIEŃ ADRES EMAIL                                       |  |  |  |  |

Rysunek 11 Zmiana adresu e-mail

Po poprawieniu wszystkich pól i kliknięciu na **Zmień adres e-mail**, system wyświetli komunikat informujący o powodzeniu operacji.

| Zmiana hasla        | Podaj aktualne haslo*                                                                    |                                                                 |  |  |
|---------------------|------------------------------------------------------------------------------------------|-----------------------------------------------------------------|--|--|
| Ustawlenia domyślne | Podaj nowe basio*                                                                        | Sila hasla: Za krótkie                                          |  |  |
| Komunikaty          | r couj notre nasio                                                                       |                                                                 |  |  |
| Moje dane           | Powtórz nowe hasło"                                                                      | WETSYSTEMS                                                      |  |  |
| Uwagi lekarza       |                                                                                          | Adres e-mail do przypomnienia hasła został zmieniony.           |  |  |
|                     | Wskazówki jak tworzyć si                                                                 | ZAMENIL                                                         |  |  |
|                     | 1.Powinno być co najmni-                                                                 |                                                                 |  |  |
|                     | 3.Powinno zawierać przyn                                                                 | ajmniej jedną cyfrę.                                            |  |  |
|                     | Digitized and a second and plant and                                                     |                                                                 |  |  |
|                     | 4.Powinno zawierać przyn                                                                 | ajmniej jeden znak specjalny (np.: !,@,#,\$,%,^,&,*,?,_,~,*).   |  |  |
|                     | 4.Powinno zawierać przyn<br>Podaj aktualne haslo*                                        | ajmniej jeden znak specjalny (np.: 1,@,#,\$,%,^,&,*,?,_,~,-,"). |  |  |
|                     | 4.Powinno zawierać przyn<br>Podaj aktualne hasło*<br>Adres email (do przypomn<br>hasła)* | ienia :anska@zeto.koszalin.pl                                   |  |  |

#### b. Ustawienia domyślne

Drugą opcją w **Edycji profilu** są **Ustawienia domyślne**, gdzie można wybrać ilość pozycji na wykazach (nie więcej niż 100 pozycji) oraz uzupełnić dane podpowiadane przy wydawaniu paszportów.

| Zmiana hasła        | llość pozycji na wykazach* | 20                            |
|---------------------|----------------------------|-------------------------------|
| Ustawienia domyślne | Dane podpowiadane przy v   | vydawaniu paszportów          |
| Komunikaty          | Adres                      | ul. 4 Marca 38                |
| Moje dane           | Kod pocztowy               | 75-708                        |
| Uwagi lekarza       | Miasto                     | Koszalin                      |
|                     | Państwo                    | Rzeczpospolita Polska         |
|                     | Numer telefonu             | 94 347 39 00                  |
|                     | Adres e-mail               | k.dobrzanska@zeto.koszalin.pl |

Rysunek 13 Ustawienia domyślne

#### c. Komunikaty

Trzecią opcją w **Edycji profilu** są **Komunikaty**, gdzie można odczytywać komunikaty wysłane do użytkownika przez administratora.

| Edycja profilu      |                             |                           |       |  |  |
|---------------------|-----------------------------|---------------------------|-------|--|--|
| Zmiana hasła        | Oznacz jako przeczytane U:  | suń wszystkie przeczytane |       |  |  |
| Ustawienia domyślne | ▶ Filtruj                   |                           |       |  |  |
| Komunikaty          | Temat                       | Data wpisu                |       |  |  |
| Moje dane           | Komunikat od administratora | 2015 12 02 12:05:40       | Pokaż |  |  |
| Uwagi lekarza       | systemu                     | 2015-12-02 15.05:40       |       |  |  |

| Rvsunek    | 14 | Komunikatv |
|------------|----|------------|
| ity summer |    | romannary  |

Po wybraniu komunikatu z listy i wybraniu opcji **Pokaż** wyświetla się okno z danymi komunikatu oraz dwa przyciski **Zachowaj** i **Usuń**.

| Edycja profilu ⇒ Komunikaty         | ⇒ SZCZEGÓŁY KOMUNIKATU             |      |
|-------------------------------------|------------------------------------|------|
| Komunikat                           |                                    |      |
| Komunikat skierowany do             | DOBRZAŃSKA KAROLINA                |      |
| Temat komunikatu                    | Komunikat od Adminisratora systemu |      |
| Treść komunikatu                    | Komunikat testowy                  |      |
| Data ważności od                    | 2015-11-24 do 2015-12-24           |      |
| Data wpisu komunikatu               | 2015-11-24 08:54:58                |      |
| Użytkownik wpisujący<br>komunikat   | DOBRZAŃSKA KAROLINA                |      |
| Data zmiany komunikatu              |                                    |      |
| Użytkownik zmieniający<br>komunikat |                                    |      |
|                                     | ZACHOWAJ                           | USUŃ |

Rysunek 15 Szczegóły komunikatu

Naciśnięcie przycisku **Zachowaj** powoduje zachowanie komunikatu, jako przeczytanego (z czcionki pogrubionej zmienia się na czcionkę normalną). Naciśnięcie przycisku **Usuń** powoduje nieodwracalne usunięcie komunikatu z listy.

Możemy również oznaczyć wszystkie komunikaty jako przeczytane za pomocą przycisku **Oznacz jako przeczytane** oraz je usunąć **– Usuń wszystkie przeczytane**.

### d. Moje dane

Czwartą opcją w **Edycji profilu** są **Moje dane**, które są dostępne tylko dla lekarzy. Można tutaj podejrzeć nasze dane wpisane do systemu i zgłosić ich ewentualną zmianę.

| Zmiana hasła        | Dane personalne          |                        |           |
|---------------------|--------------------------|------------------------|-----------|
| Ustawienia domyślne | Nazwisko*                | DOBRZAŃSKA             |           |
| Komunikaty          | Imię pierwsze*           | KAROLINA               | SZCZEGÓŁY |
| Moje dane           | Numer PWZ*               | 99999                  |           |
| Uwagi lekarza       | Nr kartoteki papierowej* | 123                    |           |
|                     | Aktualna izba L-W*       | ZACHODNIOPOMORSKA IL-W |           |

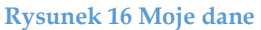

Aby podejrzeć swoje dane szczegółowe należy kliknąć na przycisk **Szczegóły**. Pojawią nam się wtedy wszystkie dane wpisane o nas do systemu. Podzielone są one na zakładki.

| Edycja profilu ⇒ Moje dane ⇒ Szcz | regóły lekarza           |                            |       |
|-----------------------------------|--------------------------|----------------------------|-------|
| Dane osobowe                      | Dane personalne          |                            |       |
| Dane kontaktowe                   | Numer PWZ*               | 99999                      |       |
| Edukacja i uprawnienia            | Nr kartoteki papierowej  | 123                        |       |
| Praktyka zawodowa                 | Aktualna izba L-W*       | ZACHODNIOPOMORSKA IL-W     |       |
| Migracja między izbami            | Nr uchwały wpisu do izby |                            |       |
| Historia PWZ                      | Data wpisu do izby       |                            |       |
|                                   | Nazwisko*                | DOBRZAŃSKA                 |       |
|                                   | Nazwisko rodowe          | DOBRZAŃSKA                 |       |
|                                   | Imię pierwsze*           | KAROLINA                   |       |
|                                   | Imię drugie              |                            |       |
|                                   | lmię ojca                | ANDRZEJ                    |       |
|                                   | lmię matki               | EWA                        |       |
|                                   | Płeć                     | Kobieta  Mężczyzna         |       |
|                                   | Data urodzenia*          | 1982-04-09                 |       |
|                                   | Miejsce urodzenia        | KOSZALIN                   |       |
|                                   | PESEL                    | 73040703604                |       |
|                                   | NIP                      | 1291862941                 |       |
|                                   | Rodzaj dok. tożsamości   | Dowód osobisty             |       |
|                                   | Nr dokumentu             | KJA405783                  |       |
|                                   | Data wydania             | 2015-12-02                 |       |
|                                   | Data ważności            | Bezterminowo               |       |
|                                   | Organ wydający           | PREZYDENT MIASTA KOSZALINA |       |
|                                   | Obywatelstwo             | Rzeczpospolita Polska      |       |
|                                   | Nr okręgu wyborczego     | 13                         |       |
|                                   |                          |                            |       |
|                                   |                          |                            | WYJDŹ |

Rysunek 17 Moje dane – Szczegóły lekarza

Aby zgłosić zmianę danych należy kliknąć na przycisk **Zgłoś zmianę danych**. Pojawią nam się wtedy dane wpisane o nas do systemu, które możemy zmienić. Podzielone są one na zakładki. Naniesione zmiany zapisujemy. Wniosek taki o zmianę danych trafia do pracowników naszej Izby L-W, którzy mają możliwość akceptacji takich zmian.

| Edycja profilu ⇒ Zgloś zmianę dan | ych                    |                            |              |
|-----------------------------------|------------------------|----------------------------|--------------|
| Dane osobowe                      | Dane personalne        |                            |              |
| Dane kontaktowe                   | Nazwisko               | DOBRZAŃSKA                 |              |
| Edukacja i uprawnienia            | Nazwisko rodowe        | DOBRZAŃSKA                 |              |
| Praktyka zawodowa                 | Imię pierwsze          | KAROLINA                   |              |
|                                   | Rodzaj dok. tożsamości | Dowód osobisty             |              |
|                                   | Nr dokumentu           | KJA405783                  |              |
|                                   | Data wydania           | 2015-12-02                 |              |
|                                   | Data ważności          | Bezterminowo               |              |
|                                   | Organ wydający         | PREZYDENT MIASTA KOSZALINA |              |
|                                   | Obywatelstwo           | Rzeczpospolita Polska      |              |
|                                   | Nr okręgu wyborczego   | 13                         |              |
|                                   |                        |                            |              |
|                                   |                        | 1                          | zapisz wyjdź |

Rysunek 18 Moje dane – Zgłoś zmianę danych

## e. Uwagi lekarza

Ostatnią opcją w **Edycji profilu** są **Uwagi lekarza** (dostępne jedynie dla lekarzy), gdzie można wpisać swoje uwagi skierowane do Izby L-W.

| Edycja profilu      |                                                  |
|---------------------|--------------------------------------------------|
| Zmiana hasła        | Uwagi lekarza weterynali skiterowane do leby L-W |
| Ustawienia domyślne | uxagi                                            |
| Komunikaty          |                                                  |
| Moje dane           |                                                  |
| Uwagi lekarza       |                                                  |
|                     |                                                  |
|                     |                                                  |
|                     | ZANKZ .                                          |

#### Rysunek 19 Uwagi lekarza

### 3. Pomoc

Po prawej stronie obok **Edycji profilu** znajduje się **Pomoc**. Po naciśnięciu przycisku pojawią nam się dostępne instrukcje obsługi systemu WET SYSTEMS podzielone na części. Każdą taką instrukcję można otworzyć lub zapisać na dysku. Wszystkie dostępne instrukcje zapisane są w formacie .pdf.

|                                                      | WET                                                                                                    | Syste                                                                                                    | ms                   |                       |                      |                        |               | Zalogow | any użytkownik: DOBRZAŃSKA KAROLINA<br>Inna osoba (KRAJOWA IL-W)<br>Edycja profilu Wyłoguj |
|------------------------------------------------------|----------------------------------------------------------------------------------------------------|----------------------------------------------------------------------------------------------------|----------------------|-----------------------|----------------------|------------------------|---------------|---------|--------------------------------------------------------------------------------------------|
| Ewidencja<br>lekarzy                                 | Ewidencja<br>zwierząt                                                                                                    | Ewidencja<br>paszportów                                                                                                    | Numery<br>paszportów | Raporty<br>Statystyki | Zakłady<br>lecznicze | Ustawienia<br>Slowniki | Administracja |         |                                                                                            |
| Pomoc                                                |                                                                                                    |                                                                                                    |                      |                       |                      |                        |               |         |                                                                                            |
| Dos<br>Praci<br>Funk<br>Funk<br>Funk<br>Funk<br>Funk | tępne instrukta<br>aw systemie – Dar<br>cjonalność "Ewide<br>cjonalność "Ewide<br>cjonalność "Ewide<br>cjonalność "Rapor<br>cjonalność "Rapor<br>cjonalność "Zakłac<br>cjonalność "Ustaw<br>cjonalność "Admin | cje:<br>ncja lekarzy"<br>ncja zwierząt"<br>ncja paszportów"<br>ty/Statystyki"<br>ty lecznicze"<br>iernia/Słowniki"<br>istracja" |                      |                       |                      |                        |               |         |                                                                                            |
|                                                      |                                                                                                    |                                                                                                    |                      |                       | Rycunel              | < 20 Pom               | 00            |         |                                                                                            |

## 4. Zakończenie pracy w systemie

Aby wylogować się z systemu należy wybrać opcję **Wyloguj** znajdującą się w prawym górnym rogu głównego ekranu (pod danymi zalogowanego użytkownika).

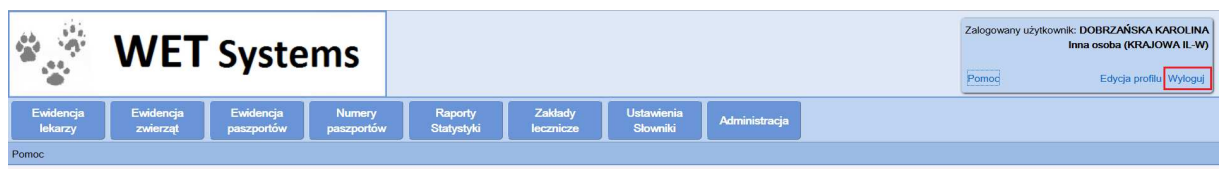

Rysunek 21 Wylogowanie się z systemu

Po poprawnym wylogowaniu system wyświetli odpowiedni komunikat (Rysunek 22).

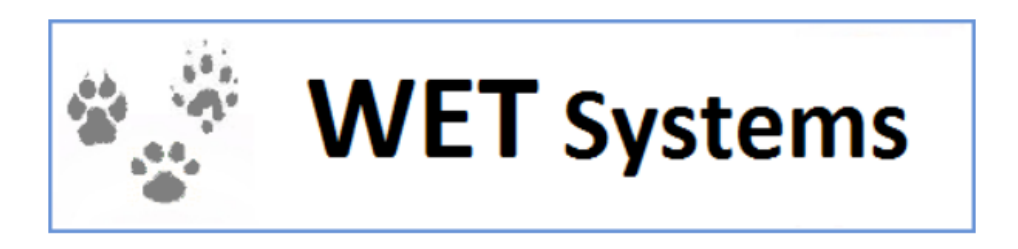

Zostałeś wylogowany z systemu.

Zaloguj ponownie

Rysunek 22 Komunikat wyświetlany po poprawnym wylogowaniu z systemu

W systemie WET SYSTEMS zastosowany jest mechanizm automatycznego wylogowania użytkownika po określonym przez administratora systemu (w Administracja ⇒ Parametry systemu) czasie bezczynności (bezczynność rozumiana jest jako nie wykonywanie przez użytkownika żadnych operacji powodujących komunikację z serwerem).

Cztery minuty przed automatycznym wygaśnięciem sesji użytkownika, na stanowisku roboczym pojawi się użytkownikowi komunikat

| WETSYST              | EMS                                                                                                    |
|----------------------|----------------------------------------------------------------------------------------------------|
| Zostało<br>Jeżeli pi | mniej niż 4 minuty do końca sesji.<br>rzez ten czas nie będzie żadnej aktywności zostaniesz wylogowany z systemu. |
|                      | ZAMKNIJ                                                                                                    |
|                      |                                                                                                    |

Rysunek 23 Komunikat wyświetlany przed wylogowaniem

Jeśli użytkownik w czasie czterech minut od pojawienia się komunikatu, naciśnie przycisk **Zamknij** to może normalnie kontynuować pracę w systemie.

Jeśli natomiast w tym czasie nie zostanie naciśnięty przycisk **Zamknij** to sesja użytkownika zostanie zakończona. Wyświetlony zostanie poniższy komunikat:

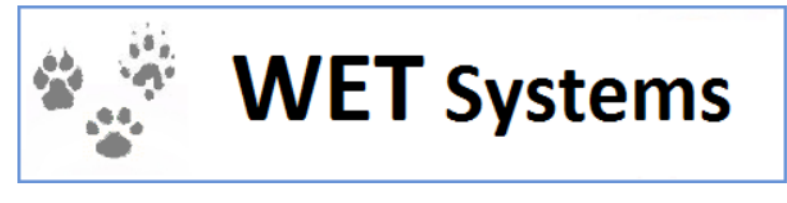

Zostałeś wylogowany z systemu po zbyt długim czasie nieaktywności.

Zaloguj ponownie Rysunek 24 Komunikat wyświetlamy po automatycznym wylogowaniu po długim okresie nieaktywności

Administrator systemu eKancelaria ma możliwość przeglądania listy zalogowanych użytkowników w systemie w funkcji *Zalogowani użytkownicy*. Z poziomu tej funkcji możliwe jest także wylogowanie z systemu użytkowników wskazanych przez administratora.

W przypadku, gdy administrator wyloguje wskazanego użytkownika, użytkownikowi pojawi się komunikat:

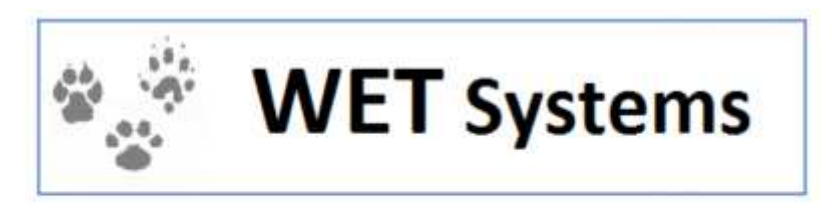

Zostaleś wyłogowany z systemu przez administratora systemu.

Zaloguj ponownie

Rysunek 25 Komunikat wyświetlamy po wylogowaniu przez administratora